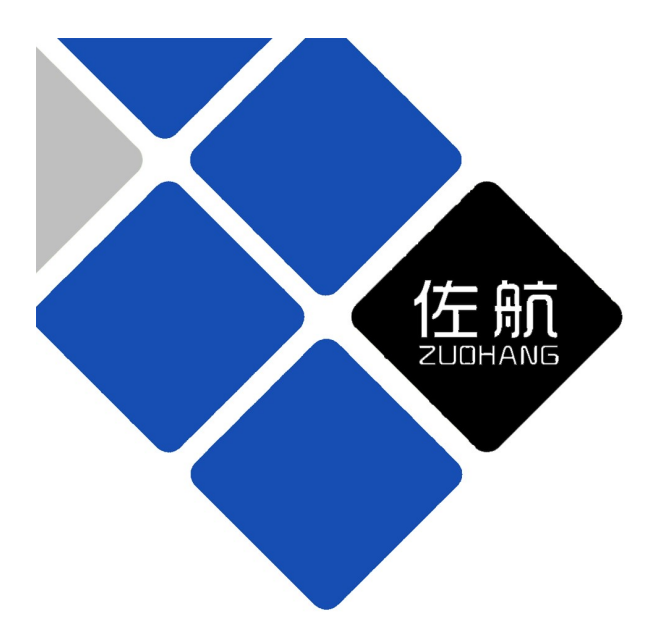

# 

#### 上海简形电力科技有限公司 Shanghai Jianxing Power Technology Co., Ltd

## 声明

## 版权声明

未经本公司允许和书面同意,不得以任何形式(包括电子存储和检 索或翻译为其他国家或地区语言)复制本手册中的任何内容。

版本

Ver1.03.

尊敬的用户:

感谢您选用本公司生产的测试仪。希望本手册对您使用该 产品提供尽可能详细的技术资料及帮助信息。

在正式使用该仪器之前,请仔细阅读本说明书,以确保您 对本产品的安全正确使用。如果您对说明书中所述内容有任何 疑问,或者需要业务咨询和技术支持,欢迎您与我公司销售部 或技术部取得联系,我们将竭诚为您服务。阅读完本说明书后, 请妥善保管,以备后用。 重要提示:

- 1 仪器在不使用的情况下,请及时关闭电源!
- 2 充电电池属于消耗部件,应注意维护。在使用时,充电电池有效容量 会随使用时间的增长而逐渐降低,从而使有效使用时间缩短。为了尽量提高电池使用寿命,请注意以下维护措施:
  - 2.1 如果长期不使用仪器,请定期对电池进行充、放电,电池应至少 每月充、放电一次;请使用我公司配备的专用充电器对电池充电, 以免损坏电池。
  - 2.2 严禁亏电使用,电池电量过放将严重缩短电池寿命,甚至使电池 报废;当仪器提示电池电量低时,应尽快停止使用仪器,并对电池 进行充电。避免因电池电量过放而导致电池失效。
  - 2.3 充电指示灯:充电器充电过程中,指示灯为红色;充电完成后, 指示灯为绿色。
  - 2.4 充电时,应先将充电器插入 AC220V 电源,然后再将充电输出插头 插入仪器进行充电,否则充电器有可能工作不正常。
- 3 使用前, 仪器必须可靠接地。
- 4 根据不同的测试方式正确接线。
- 5 使用无线测试方式时, 仪器主机与电压采集器必须使用相同的无线通 讯频道, 否则, 将无法进行无线通讯。
- 6 使用无线测试方式时,电压采集器必须正确安装天线,否则,容易烧 毁电压采集器无线通讯模块;仪器主机也必须正确安装天线,否则, 会大大缩短无线通讯距离。
- 7 使用无线测试方式时,仪器主机与电压采集器之间距离应大于 1 米以上;否则,有时会因为无线信号强度过强导致仪器主机无线信号饱和, 从而造成仪器主机无法收到电压采集器发出的无线电信号。
- 8 无 PT 测试方式,不采集电压信号,而是将电压、电流信号的相位差固定为一个人为设置的固定角度。此测试方式无法真正测试出氧化锌避雷器的真实电压、电流信号相位差及阻性电流、容性电流数值,请谨慎使用!

| 1 | 概述1                                               |
|---|---------------------------------------------------|
| 2 | 功能及特点1                                            |
| 3 | 技术指标2                                             |
|   | 3.1 参考电压测量23.2 电流测量23.3 使用条件及外形3                  |
| 4 | 测量及补偿原理 3                                         |
|   | 4.1 测量原理                                          |
| 5 | 面板及各部件功能介绍 4                                      |
|   | 5.1 主机面板                                          |
| 6 | 操作使用说明7                                           |
|   | 6.1 智能电量管理76.2 打印机使用说明76.3 主机操作说明86.4 电压采集器操作说明14 |
| 7 | 测试接线15                                            |
|   | 7.1 注意事项                                          |
| 8 | 售后服务17                                            |

## 1 概述

氧化锌避雷器综合测试仪用于检测氧化锌避雷器(MOA)的各相电气 性能。该仪器适用于各个电压等级的氧化锌避雷器的现场带电检测以及 停电状态下试验室做的出厂和验收试验。通过测量全电流及阻性电流等 参数,可以及时发现氧化锌避雷器内部绝缘受潮和阀片老化等危险缺陷。

## 2 功能及特点

- 2.1 采用带有 DSP 浮点处理单元的高性能、低功耗 ARM 处理器,运算速度更快、运算精度更高、处理数据量更大;从而可以保证测试数据计算的准确性和稳定性。
- 2.2 高精度采样滤波电路及数字滤波技术,可滤除现场干扰信号。
- 2.3 采用浮点快速傅里叶算法,从而实现对基波、谐波电压、电流信号的高精度分析。
- 2.4 采用工业级 5.7 寸 320×240 点阵单色液晶屏,显示清晰,人机界 面友好,对于一些重要的操作及参数设置,显示其提示信息和帮助 说明,屏幕顶部状态栏可显示各个外设工作状态及测试状态信息。
- 2.5 可同时测量三相氧化锌避雷器的电气参数,并可自动补偿相间干扰; 也可单相测量,支持 B 相接地的 PT 二次电压作为参考电压;当被 测相与参考电压相别不同时,可自动计算补偿角度。
- 提供有线、无线测试方式,无线测试方式操作更加简便、灵活,可 大大降低现场测试人员工作强度。
- 2.7 提供无 PT 测试方式,可在某些极其特殊的情况下进行应急测试。
- 2.8 电压采集器集成本地显示(128×64 点阵 OLED 液晶屏)及相序检测 功能,可显示三相全电压、电压基波、3次、5次、7次谐波有效值、 系统频率值及三相电压相位差;便于现场测试人员快速检查电压采 集器与 PT 二次电压输出端子连接情况及三相电压各项参数。
- 2.9 电压采集器采用双重全数字隔离技术,更加安全可靠。
- 2.10 交直流两用: 内置锂电池供电或者 220V 交流充电器供电自适应。
- 2.11 仪器主机和电压采集器内置大容量可充电锂电池,一次充电完成,可持续工作8小时。

第1页共22页

- 2.12 智能电量管理:剩余电量显示、低电量报警、长时间闲置提示、背光自动调节。
- 2.13 内置实时时钟,可实时显示当前时间和日期;自动记录测试日期及时间。
- 2.14 测试数据存储方式分为本机存储和优盘存储,本机存储可存储测试数据 100 条,并且本机存储可转存至优盘;优盘存储可保存测试数据及波形图片,测试数据为 TXT 格式,波形图片为 BMP 格式,可直接在电脑上编辑打印。
- 2.15 内置热敏打印机,可打印测试数据及已保存测试记录,打印内容可选择,从而可以节省打印纸的用量。

## 3 技术指标

## 3.1 参考电压测量

- 3.1.1 参考电压输入范围: 25V~250V 有效值, 50Hz/60Hz
- 3.1.2 参考电压测量准确度: ± (读数×5%+0.5V)
- **3.1.3** 电压谐波测量准确度: ± (读数×10%)
- 3.1.4 参考电压通道输入电阻: ≥1500kΩ

## 3.2 电流测量

3.2.1 全电流测量范围: 0~20mA 有效值, 50Hz/60Hz
3.2.2 准确度: ± (读数×5%+5uA)
3.2.3 阻性电流基波测量准确度: ± (读数×5%+5uA)
3.2.4 电流谐波测量准确度: ± (读数×10%+10uA)
3.2.5 电流通道输入电阻: ≤2Ω

## 3.3 使用条件及外形

3.3.1 工作电源: 内置锂电池或外置充电器,充电器输入 100-240VAC, 50Hz/60Hz

| 3.3.2   | 充电时间:    | 约4小时                                        |
|---------|----------|---------------------------------------------|
| 3. 3. 3 | 电池工作时间:  | 主机 8 小时, 电压采集器 8 小时                         |
| 3.3.4   | 主机尺寸:    | 318mm(长)×280mm(宽)×150mm(高)                  |
| 3.3.5   | 主机重量:    | 3.2kg(不含线缆)                                 |
| 3. 3. 6 | 电压采集器尺寸: | 115mm(长)×120mm(宽)×65mm(高)                   |
| 3.3.7   | 电压采集器重量: | 0.6kg(不含线缆)                                 |
| 3. 3. 8 | 使用温度:    | $-10^{\circ}\text{C}\sim50^{\circ}\text{C}$ |
| 3. 3. 9 | 相对湿度:    | <90%,不结露                                    |

## 4 测量及补偿原理

#### 4.1 测量原理

本仪器采用如图 1 所示的投影法计算基波及 各次谐波的阻性电流。

图中: U1 基波参考电压

- Ix1p 基波全电流峰值
- Irlp 基波阻性电流峰值
- Ic1p 基波容性电流峰值

Φ 基波全电流超前基波参考电压的

#### 角度 图 1 投影法

计算公式: Ir1p = Ix1p • CosΦ

 $Ic1p = Ix1p \cdot Sin\Phi$ 

氧化锌避雷器全电流既含有氧化锌避雷器非线性产生的高次谐波, 也含有母线电压谐波产生的高次谐波。与 Irp 相比 Irlp 更加稳定真实; 因此建议用 Irlp 作为阻性电流指标, Φ和 Irlp 均能直观衡量氧化锌避 雷器的性能。

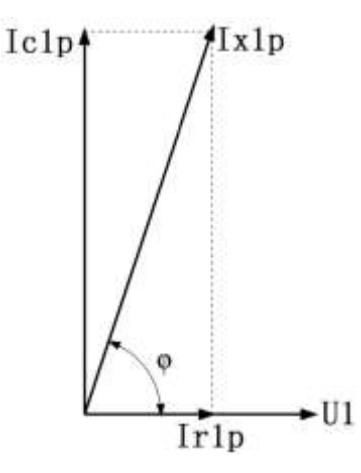

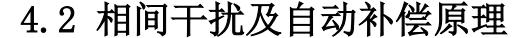

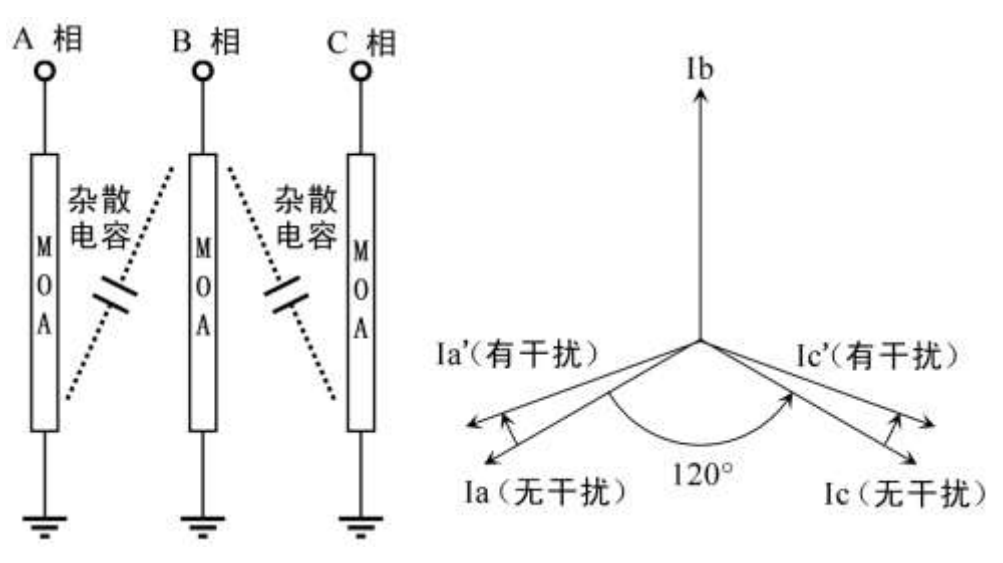

图 2 相间干扰

在现场三相同时测试一字排列的氧化锌避雷器时,如图 2 所示,由 于杂散电容的存在,A、C 相电流相位都要向 B 相偏移,一般偏移角度为 2°~4°左右;这将使 A 相 Φ 减小,阻性电流增大,C 相 Φ 增大,阻性电 流减小甚至为负,这种现象称相间干扰。

解决这一问题的方法是采用自动补偿算法,即仪器内置的"自动边 补"功能。假设 Ia、Ic 无干扰时相位相差为 120°,假设 B 相对 A、C 相 干扰是相同的;测量出 Ic 超前 Ia 的角度Φca,A 相补偿Φ0a=(Φca-120°) /2,C 相补偿Φ0c= - (Φca -120°)/2。这种方法实际上对 A、C 相阻 性电流进行了平均,极有可能掩盖存在的问题。因此建议考核没有进行 自动补偿的原始数据(即补偿角度为 0°),并考核其变化趋势。

## 5 面板及各部件功能介绍

## 5.1 主机面板

主机面板布置图如图 3 所示。

5.1.1 电流输入:分为A相(黄色)、B相(绿色)、C相(红色)三个 输入通道,单相测量时,无论测试A相、B相或者C相 电流,都从A相通道输入。

第4页共17页

5.1.2 参考信号输入:有线测试方式时,使用专用通讯电缆,用于连接 电压采集器。

显示屏

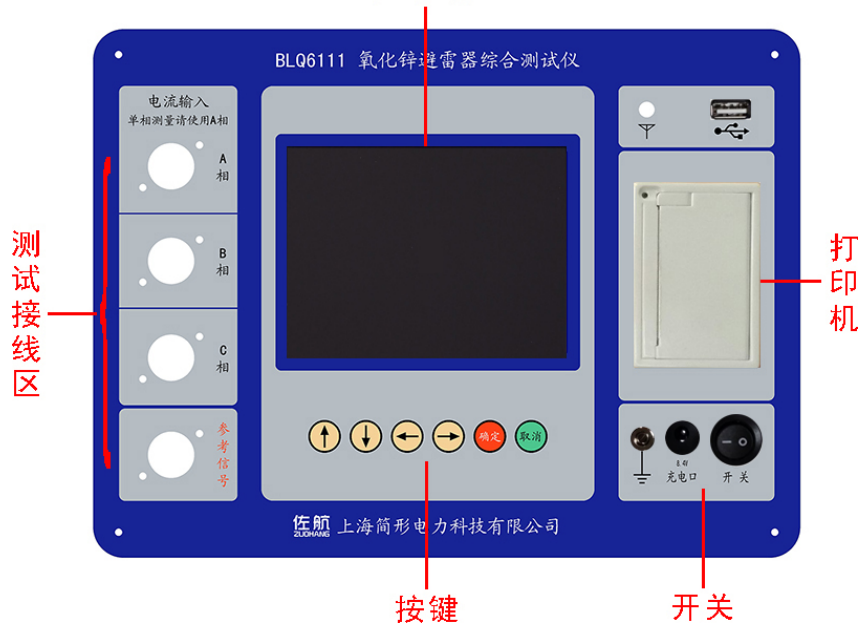

图 3 主机面板

- 5.1.3 液晶屏:工业级 320×240 点阵单色液晶屏,带 LED 背光,显示操 作菜单、测试数据、波形等。
- 5.1.4 按键:操作仪器用。"↑↓"为"上下"键,选择移动或修改数据;"←→"为"左右"键,选择移动或修改数据;"确认"
   键,确认当前操作;"取消"键,放弃当前操作。

5.1.5 天线: 使用无线测试方式时,请将配套天线安装在天线座上,便 于良好的接收信号,不安装天线将大大缩短无线通讯距离。

- 5.1.6 优盘接口:外接优盘用,用来存储测试数据,请使用 FAT 或 FAT32 格式的 U 盘。在存储过程中,严禁拨出优盘。
- **5.1.7 打印机:**打印测试结果,打印内容可选择,不关心的数据无需打印,从而节约打印用纸。
- 5.1.8 接地柱: 在测试过程中, 仪器必须可靠接地。在连接其它测试线 之前应先连接接地线; 在测试结束后, 最后拆除接地线, 以保证人身安全。
- 5.1.9 充电口: 仪器充电器接口,请使用仪器配套专用充电器。

第5页共17页

5.1.10 开关: 仪器电源开关,在不使用仪器时,请及时关闭仪器电源, 以节省电池电量。

## 5.2 电压采集器前后面板

电压采集器前后面板如图 4、5 所示;注意:电压输入黑线与接地端 子已由内部电路短接,测试时,电压输入黑线必须接地!

**5.2.1 通讯接口:**有线测试方式时,使用专用通讯电缆,用于连接仪器 主机参考信号输入。

5.2.2 天线: 在使用无线测试方式时,请将配套天线安装在天线座上, 以便于电压采集器有效的发射无线信号;不安装天线将大

大缩短无线通讯距离,时间过长有可能烧毁内部无线模块。

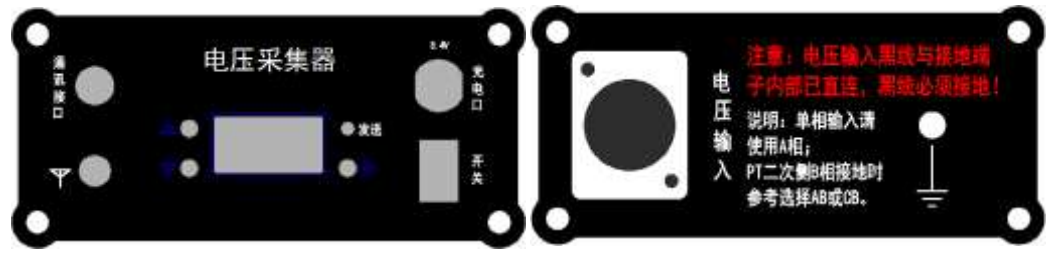

图 4 电压采集器前面板

图 5 电压采集器后面板

- 5.2.3 按键:操作仪器用。"↑↓"为"上下"键,选择移动或修改数据;"→"为"右"键,选择移动或确认操作;长按"→"
  键,进入设置菜单界面。
- 5.2.4 液晶屏:工业级 128×64 点阵 OLED 液晶屏,显示操作菜单、测试数据。
- 5.2.5 发送指示灯: 电压采集器通过无线方式或者有线方式, 每发送一次数据指示灯闪烁一次。
- 5.2.6 **充电口:** 仪器充电器接口,请使用仪器配套专用充电器。
- 5.2.7 开关: 电压采集器电源开关,在不使用时,请及时关闭电源, 以节省电池电量。
- 5.2.8 电压输入:参考电压输入,分为A相(黄色线)、B相(绿色线)、C相(红色线)、中性点或地线(黑色线);选择参考相别为单相,且无论是A相、B相、C相、AB相、CB相都从A相(黄色线)和黑色线输入。

注意:如果 PT 二次侧是 B 相接地的, A 相(黄色线) 接 PT 二次侧 A 相,黑色线接地,仪器主机参考相别选 择 "A-B";或者 A 相(黄色线)接 PT 二次侧 C 相, 黑色线接地,仪器主机参考相别选择 "C-B"。 输入线中串接了 120mA 自恢复保险。

5.2.9 接地柱: 在测试过程中, 仪器必须可靠接地。在连接其它测试线 之前应先连接接地线; 在测试结束后, 最后拆除接地线, 以保证人身安全。

## 6操作使用说明

在进行测试前, 仪器主机及电压采集器外壳应可靠接地, 根据不同 的测试方式进行正确的接线, 各种测试方式下的接线说明请参照"7 测 试接线"。当使用无线测试方式时, 电压采集器尽量放置在比较高的位 置(例如: PT 端子箱上面), 可增加无线通讯距离。

#### 6.1 智能电量管理

仪器在长时间未操作时,将自动关闭液晶背光,以节省电量,并显 示提示窗口及发出提示音提示用户关闭仪器电源;仪器带低电量提示功 能;仪器电量低时可插充电器进行充电,并可在充电过程中对仪器进行 正常操作使用。

#### 6.2 打印机使用说明

打印机按键和打印机指示灯是一体式。打印机上电后,正常时指示 灯为常亮,缺纸时指示灯闪烁。按一次按键,打印机走纸。当打印出的 打印纸带有粉红边时,表示打印纸即将用完,请及时更换打印纸。

打印机自检: 在仪器电源关闭的情况下按住按键不放,同时给仪器 上电,即打印出自检条。

打印机换纸:扣出旋转扳手,打开纸仓盖;把打印纸装入,并拉出 一截(超出一点撕纸牙齿),注意把纸放整齐,纸的方 向为有药液一面(光滑面)向上;合上纸仓盖,打印头走 纸轴压齐打印纸后稍用力把打印头走纸轴压回打印头, 并把旋转扳手推入复位。

#### 第7页共17页

#### 6.3 主机操作说明

打开仪器主机电源开关,仪器初始化后进入开机屏幕(见图 6),显示仪器型号、软件版本号、硬件版本号和仪器编号;随后自动进入"主菜单"。

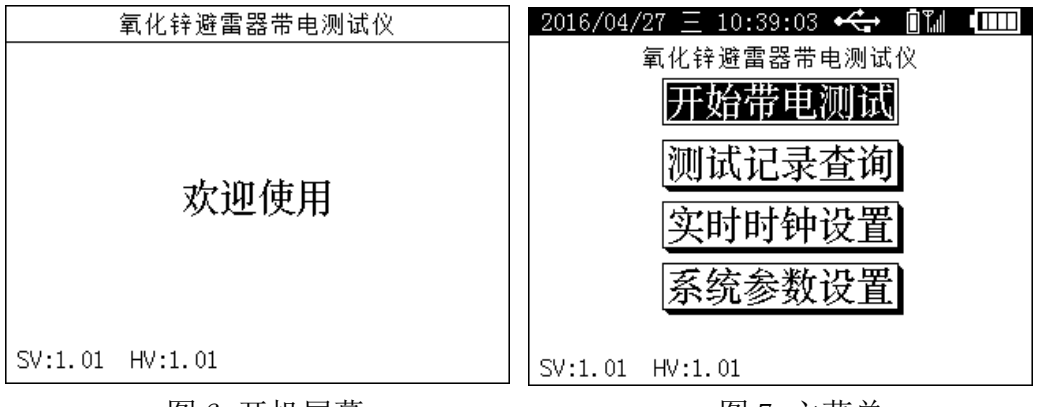

图 6 开机屏幕

图7 主菜单

6.3.1 主菜单

"主菜单"屏幕见图 7 所示。顶部状态栏显示当前日期、时间、优 盘插入状态、测试方式(及相应附加信息)和仪器主机电池电量;底部 显示软件版本号、硬件版本号和装置编号;中间为仪器型号名称以及可 选的功能菜单。

按上下键选择相应的功能菜单,按"确认"键进入所选功能菜单; "系统参数设置"菜单为厂内调试用,不对用户开放。

- ● ● ● 无线测试方式,显示电压采集器电池电量及接收到的无线信号强度;电池电量低时,电池符号闪烁;接收不到无线信号时,无线信号强度显示"?"号,并发出"滴··滴··"报警音。
- 【》】有线测试方式,显示电压采集器电池电量及有线连接状态;电池电量低时,电池符号闪烁;连接成功显示上下箭头标志,连接失败显示"?"号,并发出"滴··滴··"报警音。
- ▲ 显示此图标表示优盘已插入且初始化成功。
- 6.3.2 测试参数设置

在"主菜单"屏幕中选择"开始带电测试"按"确认"进入"测试 参数设置"屏幕,见图 8。

#### 第8页共17页

按上下键选择设置项目,按"确认"或右键进入具体数值设置;当 光标在具体数值位置时,按上下键调整数值,按"确认"键或左键返回 项目选择。

右侧的提示窗口显示相应设置项的操作说明及重要提示。

| 2016/04/2       | 22 五 13:1 | 11:07        | ÷     | 🗖 T.il   |           |
|-----------------|-----------|--------------|-------|----------|-----------|
| 开始带电测试 > 测试参数设置 |           |              |       |          |           |
| 试验编号            | 000000    |              | 〈说    | 明>       |           |
| 设备名称            | 000000    | ]请按要<br>]按确证 | 家接    | 好测试      | 式线,<br>式. |
| 测试方式            | 无线 0      | ] ] X MH M   | (WE/I | XU 7X3 K | 44 O      |
| 参考相别            | ABC       |              |       |          |           |
| 被测相别            | ABC       |              |       |          |           |
| 补偿方式            | 禁用补偿      |              | 廾始    | 测试       |           |
| 补偿角度            | фа: 0.00  | D° фЬ:       | 0.00  | ° ¢c:    | 0.00°     |
| PT变比            | 自定义值      | 1.000        |       |          |           |

图 8 测试参数设置

- **试验编号**:设置当前的试验编号。
- **设备名称**:即被测设备的编号,可以不设置。
- 测试方式:测试方式可选择有线、无线两种种测试方式;当选择无线测试方式时,"无线"二字右边的数字表示当前无线模块 使用的频道数值。

参考相别:可设置为 ABC、A、B、C、A-B、C-B。
 ABC表示同时使用三相电压作为参考电压。
 A、B、C表示使用单相电压作为参考电压。
 A-B、C-B表示针对 PT 的 B 相接地的情况,使用 A 对 B 或 C 对 B 作为参考电压。
 除 ABC 方式外,其它方式下参考电压都由电压采集器 A 相 (黄线)通道输入。

● I-U 角差:选择无 PT 测试方式时,不显示"参考相别"而是显示"I-U 角差"。此项用于设置人为固定的电流、电压信号的相位 差;需设置为更为接近实际相位差的数值,才能测量得到 更接近实际值的测试数据。 ● 被测相别: 可设置为 ABC、A、B、C

ABC 表示三相同时测量,在 ABC (黄、绿、红)三相电流 通道同时输入三相电流。

A、B、C表示单相测量,都是用 A 相(黄)电流通道输入电流。

● **补偿方式:** 可设置为"禁用补偿"、"手动补偿"、"自动边补"三 种模式。

> "禁用补偿":即补偿角度为 0°。当参考相为单相,且 被测相别与参考相不同时,仪器自动设置 理论补偿角度,如下表所示。

|         | 被测相 A | 被测相 B | 被测相 C |  |  |
|---------|-------|-------|-------|--|--|
| 参考相 ABC | 0°    | 0°    | 0°    |  |  |
| 参考相 A   | 0°    | 120°  | 240°  |  |  |
| 参考相 B   | 240°  | 0°    | 120°  |  |  |
| 参考相 C   | 120°  | 240°  | 0°    |  |  |
| 参考相 A-B | 30°   | 150°  | 270°  |  |  |
| 参考相 C-B | 90°   | 210°  | 330°  |  |  |

"手动补偿":手动设置 A、B、C 三相的补偿角度,设置 范围在±360.00°之间。注意:设置的补

偿角度一定要有依据,不可随意设置!

"自动边补":根据"4.2 相间干扰及自动补偿原理"所 述原理,自动进行补偿。

注:补偿的角度总是被加到电流与电压的相位差中;例如: 电流电压相位差 80°,补偿角度 1°,则经补偿后最 终电流电压夹角为 81°。

● **补偿角度**:在此处可以查看或者设置 A、B、C 三相的补偿角度;单相 测量时,只显示被测相别的补偿角度。

● P T 变比: 在有线、无线测试方式下设置 PT 电压变比值。

PT 变比有两种设置模式,分为"自定义值"和"预置变比";

"自定义值"模式可随意设置变比值;"预置变比"模式 通过选择 PT 一次额定电压和 PT 二次额定电压来自动计算 PT 变比值。

第 10 页 共 17 页

开始测试:参数设置完毕后,光标移动至此,按"确认"键将启动测试过程并进入测试数据显示屏幕;另外,仪器将自动保存此次参数设置,以便于下次使用。

#### 6.3.3 测试数据显示屏幕

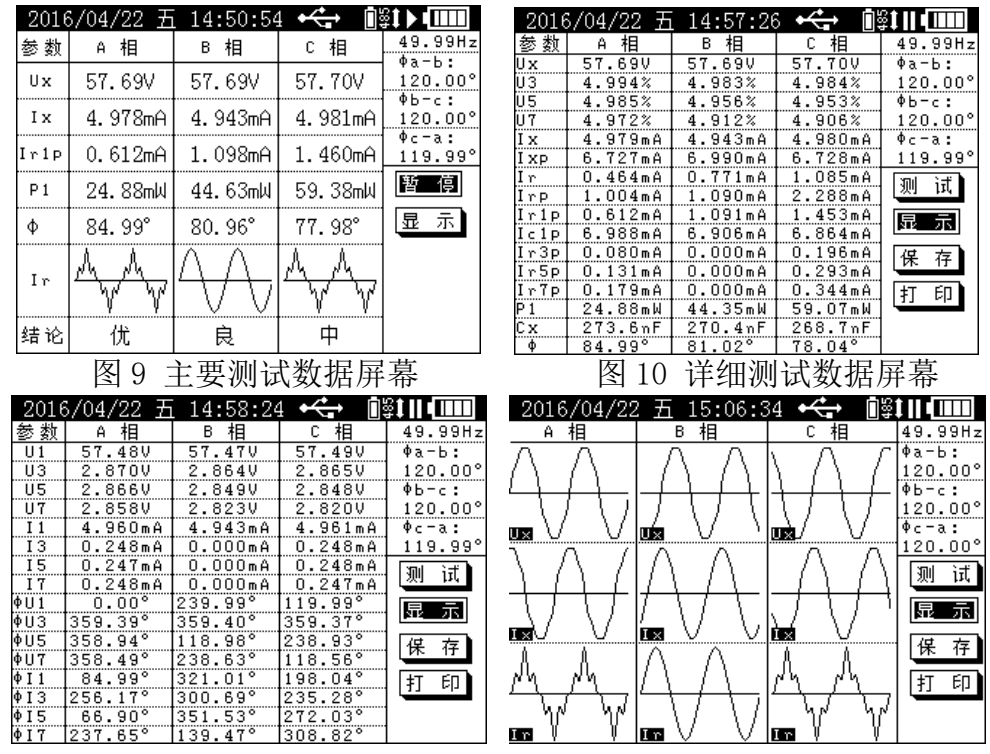

图 11 谐波测试数据屏幕

图 12 波形测试数据屏幕

测试数据显示屏幕分为: 主要测试数据、详细测试数据、谐波测试 数据、波形测试数据和参数设置查看五个屏幕, 光标移动到"显示"按 "确定"键进行切换; 单相测量时, 没有单独的波形测试数据显示屏幕, 波形测试数据将显示在所有测试数据屏幕中。

这里的参数设置查看屏幕,主要是用于查看进行此次测试时的参数 设置情况,不可进行修改,如需修改参数设置请返回"测试参数设置" 屏幕进行修改。

主要测试数据屏幕见图 9 所示;详细测试数据屏幕见图 10 所示;谐波测试数据屏幕见图 11 所示;波形测试数据屏幕见图 12 所示;参数设置查 看屏幕见图 13 所示。

| 2016/04/22 五 15:13:18 🕰         | ∎≌‡∥•       |
|---------------------------------|-------------|
| 测试参数                            |             |
| 试验编号:000000 补偿角度                | : 系统频率      |
| 设备名称:000000 <sup>Ф</sup> а: 0.1 | 00° 49.99Hz |
| 测试方式:有线                         |             |
| 参考相别:A                          | 测试          |
| 被测相别:A                          | 显示          |
| 补偿方式:禁用补偿                       | 保存          |
| PT 变比:1.000                     | 打印          |
| 2016年04月22日 15时10分293           | 秒           |

图 13 参数设置查看屏幕

● ▶ 测试过程中显示此符号,且闪烁。

● 暂停测试时显示此符号,且闪烁。

点击"测试"按钮进入测试状态;点击"暂停"进入暂停状态;测试 状态只能切换显示屏幕不能进行数据保存、打印等操作;暂停状态下, 将显示"保存"、"打印"按钮,可以进行保存、打印等操作。

#### 6.3.4 测试数据说明

- **系统频率**:屏幕右上角显示仪器采集到的系统频率值。
- 三相电压夹角: 三相同时测量时,显示三相电压夹角Φa-b、Φb-c、 Φc-a; 单相测量时,不显示。
- Ux: 参考电压有效值,仅包含基波和 3、5、7 次谐波,计算公式为:
   Ux = √U1<sup>2</sup> + U3<sup>2</sup> + U5<sup>2</sup> + U7<sup>2</sup>
- U1: 基波电压有效值。
- U3、U5、U7:3、5、7次谐波电压有效值及其占基波电压的相对含量。
- Ix: 全电流有效值, 仅包含基波和 3、5、7 次谐波。
- Ixp: 全电流峰值,即 Ix 的峰值。
- Ir: 阻性电流有效值, 仅包含基波和 3、5、7 次谐波阻性电流。
- Irp: 阻性电流峰值,即 Ir 的峰值。
- Irlp: 基波阻性电流峰值。
- Iclp: 基波容性电流峰值。
- Ir3p、Ir5p、Ir7p: 3、5、7 次谐波阻性电流峰值。

注意: 基波电流超前基波电压的角度Φ超过 90°时, Ir1p 为负值; 超过 180°时, Ic1p 也为负值。如果 Ix 波形是平顶的, Ic1p 可大于 Ixp。 ● P1: 基波功耗,即基波阻性电流有效值与基波电压有效值的乘积。

● Cx: 氧化锌避雷器电容量,计算公式为:

$$Cx = \frac{Ic1}{2 \pi fU1}$$

式中: Ic1 基波容性电流有效值

f 系统频率

U1 基波电压有效值

 Φ:基波电流超前基波电压的角度,其中已经包含了补偿角度。仪器 根据Φ给出结论的判断依据如下表:

| 结论 | 劣       | 差        | 中        | 良      | 优      | 有干扰  |
|----|---------|----------|----------|--------|--------|------|
| Ф  | $0\sim$ | $75\sim$ | $77\sim$ | 80~    | 83~    | >00° |
| Ψ  | 74.99°  | 76.99°   | 79.99°   | 82.99° | 87.99° | ≥88  |

注:本仪器具有波形自动放大功能,因此波形幅度并不能代表相应数据值的大小。

6.3.5 测试记录查询

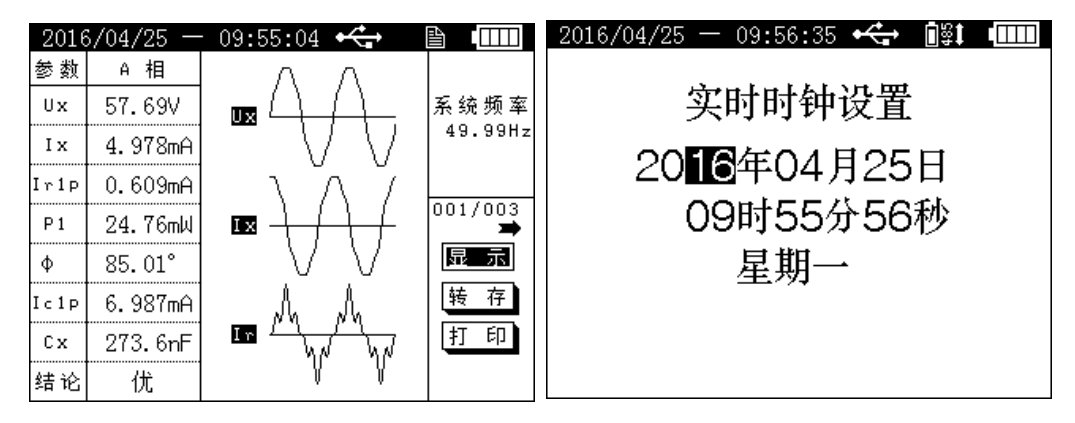

图 14 测试记录查询

图 15 实时时钟设置

测试记录查询屏幕见图 14 所示。此屏幕可以查看保存在本机的所有 测试记录,及所有测试数据、波形及其相应的参数设置;并可对已保存 的测试记录进行转存至优盘、打印等操作。"001/003"前面的数字表示 当前查看的测试记录的保存编号,后面的数字表示已保存的测试记录数 量,本仪器最多可以保存 100 条测试记录;按"←→"键切换要查看的 测试记录。

#### 6.3.6 实时时钟设置

实时时钟设置屏幕见图 15 所示。用于设置仪器自带的时钟;按"↑ ↓"键调整数值,按"←→"键移动光标,按"确认"键保存设置,按 "取消"放弃设置。

#### 6.4 电压采集器操作说明

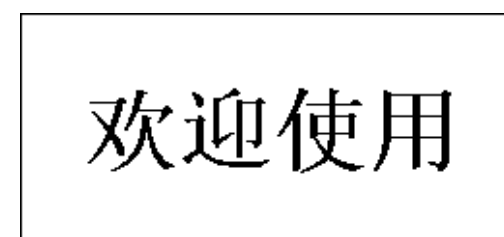

图 16 开机屏幕

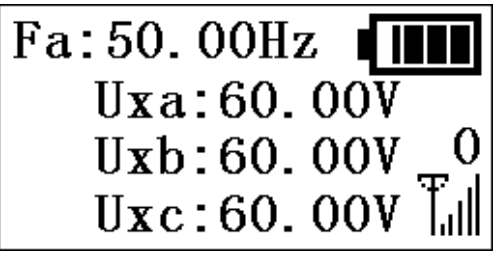

图 17 测试数据屏幕

打开电压采集器电源开关,电压采集器初始化后进入开机屏幕(见图 16),显示电压采集器软件版本号、硬件版本号和仪器编号;随后自动进入"测试数据"屏幕。

#### 6.4.1 测试数据显示屏幕

测试数据显示屏幕见图 17 所示。在此屏幕中显示:

● 电压采集器电池电量。

● 通过 A 相测量的系统频率。

● 电压采集器发送模式: <sup>〒</sup>↓↓为无线发送模式(符号上面显示的数值 为无线通讯频道), <sup>53</sup>↓为有线发送模式;

#### 按"→"键进行模式切换。

● 三相参考电压有效值,基波、3次、5次、7次谐波电压有效值。
● 三相基波电压相位差。

按"↑↓"键可切换显示内容;电压采集器具备相序错误报警功能, 在参考电压为三相(同时采集三相电压)时,如果三相相序不是正相序, 则会显示报警信息并发出报警音。

如果电压采集器开机后没有进行电压测量(电压小于1V),在一段 时间后,电压采集器会发出提示音和提示信息,提示用户关机;如果进 行测量,则不会发出提示音和提示信息。

#### 6.4.2 主菜单及无线频道设置

在测试数据显示屏幕下,长按"→"键进入"主菜单"屏幕,"主 菜单"屏幕包含"1.无线频道设置"和"2.系统参数设置"两个选项, 通过"↑↓"键选择,按"→"键确认;"2.系统参数设置"为厂内调 试用,不对用户开放。

选择"1. 无线频道设置"选项并确认后,会进入"密码输入"屏幕,按"→"键移动光标;光标在密码位置时,按"↑↓"键修改密码值; 光标在"确定"或"取消"位置时,按"↑↓"键相当于"确认键"。 无线频道设置菜单密码为"888888"。

无线频道数值不能随意修改,频道值必须与仪器主机相同。当遇到 同频干扰需要修改无线通讯频道时,设置好电压采集器无线频道后,在 测试数据显示屏幕下,按"→"键将电压采集器发送模式改为有线模式; 用有线通讯电缆连接电压采集器和仪器主机,仪器主机设置为有线测试 方式,当通讯成功后,仪器主机的无线通讯频道会自动设置为与电压采 集器一致的频道值。之后便可改为无线测试方式进行测试操作。

## 7 测试接线

#### 7.1 注意事项

- 7.1.1 仪器主机及电压采集器在测试前必须可靠接地。
- 7.1.2 电流采样,单相测试时,从仪器主机 A 相(黄色)通道输入;三 相测试时,从 A、B、C 相(黄色、绿色、红色)通道分别输入; 且仪器只能用于低压小电流信号采样,所以测试线应远离高压。
  - 提示:从氧化锌避雷器计数器取电流,当测试夹连接良好时,计 数器电流表指针归零;电流表指针不归零,表示测试夹没 有接好,此时用测试夹在连接部位摩擦几下使电流表指针 归零即可。
- 7.1.3 参考电压采样,单相测试时,从电压采集器 A 相(黄色)通道输入;三相测试时,从 A、B、C 相(黄色、绿色、红色)通道分别输入;电压测试线上串联有 120mA 自恢复保险,以防止测试线短

路造成 PT 二次侧短路。

7.1.4 无线测试方式,电压采集器应尽量放置在相对较高的位置(例如: PT 端子箱上面),这样可以增加无线发射、接收距离;当无线信号较弱时,可适当调整天线方向,以增强无线信号强度;特殊情况下可使用带延长线的吸盘天线来改善无线信号质量。

## 7.2 有线测试方式接线说明

有线测试方式需要使用通讯电缆将仪器主机和电压采集器连接起来, 通过有线方式进行数据传输和同步,接线示意图见图 18 所示。

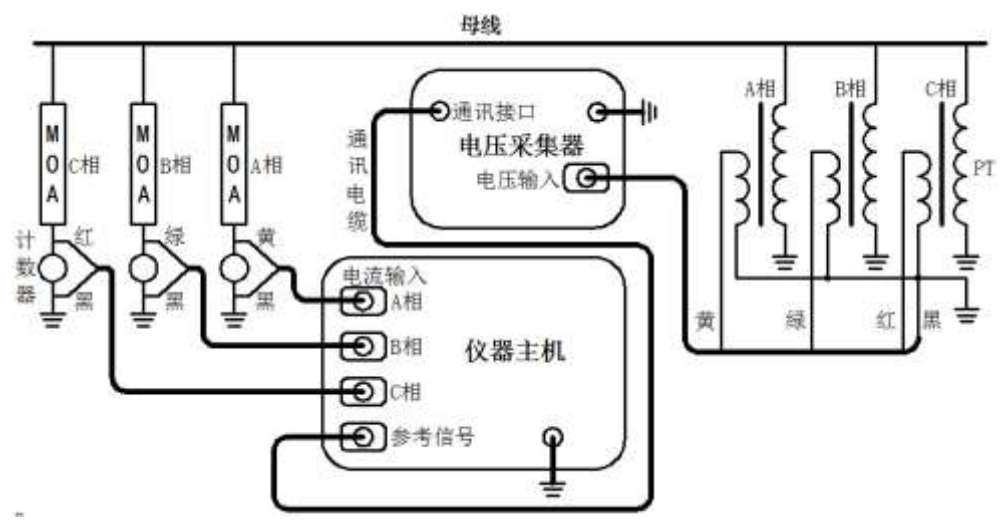

图 18 有线测试方式接线示意图 (三相同时测量)

接线时,电流和电压相序一定要按照正确相序连接。仪器主机设置 为有线测试方式,电压采集器设置为有线发送方式。

## 7.3 无线测试方式接线说明

无线测试方式仪器主机和电压采集器通过无线通讯进行数据传输和 同步,接线示意图见图 19 所示。

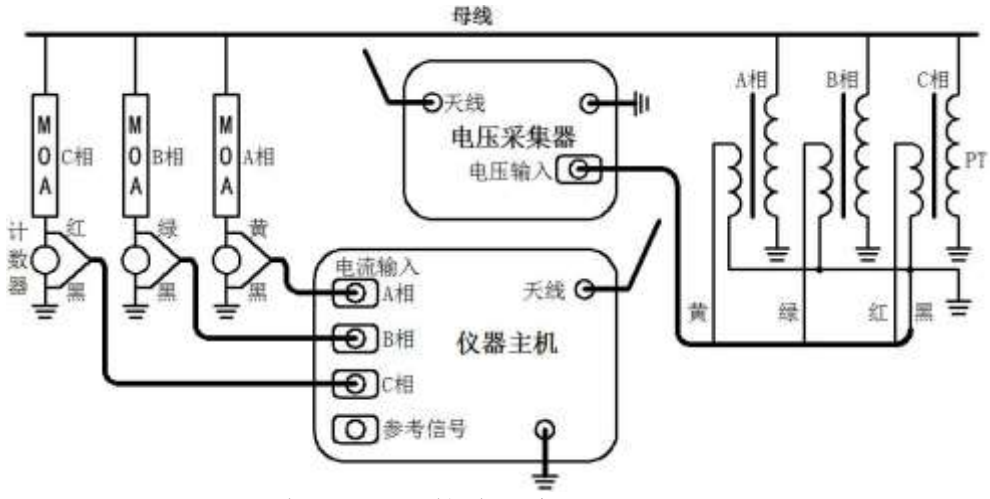

图 19 无线测试方式接线示意图 (三相同时测量)

## 8 售后服务

8.1 凡购本公司产品随机携带产品保修单,订购产品交货时,请当场检验并填好保修单。

8.2 自购机之日起,在保修期内,维修不收取维修费;保修期外,维修 调试收取适当费用。

8.3 电池属消耗品,不在保修范围内。

8.4 属下列情况之一者不予保修:

8.4.1 用户对仪器有自行拆卸或对仪器工艺结构有人为改变。

8.4.2 因用户保管或使用不当造成仪器的严重损坏。

8.4.3 属于用户其它原因造成的损坏。